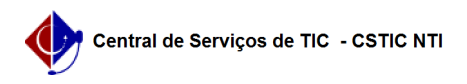

## [tutorial] Como configurar conexão VPN UFPE no Fedora - IKEv2/IPSec (MAIS SEGURO)

12/03/2025 07:54:38

|                                                                                                    |                                                                                                    |                     |                 | imprimir a | rtigo da FAQ |
|----------------------------------------------------------------------------------------------------|----------------------------------------------------------------------------------------------------|---------------------|-----------------|------------|--------------|
| Categoria:                                                                                            | Acesso Externo                                                                                                    | Votos:              | 0               |            |              |
| Estado:                                                                                               | público (todos)                                                                                                    | Resultado:          | 0.00 %          |            |              |
|                                                                                                    |                                                                                                    | Última atualização: | Qua 12 Fev 11:0 | 3:22 2025  |              |
|                                                                                                    |                                                                                                    |                     |                 |            |              |
| Palavras-chave                                                                                        |                                                                                                    |                     |                 |            |              |
| vpn ; ikev2; fedora                                                                                   |                                                                                                    |                     |                 |            |              |
|                                                                                                    |                                                                                                    |                     |                 |            |              |
| Artigo (público)                                                                                      |                                                                                                    |                     |                 |            |              |
|                                                                                                    |                                                                                                    |                     |                 |            |              |
| Procedimentos                                                                                         |                                                                                                    |                     |                 |            |              |
| O método descrito neste t<br>L2TP/IPSec e ao PPTP.                                                    | utorial é considerado mais seguro em relação ao                                                                         |                     |                 |            |              |
| <ul> <li>Antes de configurar a VP<br/>possui o serviço habilitado<br/>VPN clicando [1]aqui</li> </ul> | N UFPE no seu computador tenha certeza que você já<br>o para o seu usuário, veja como solicitar o acesso                |                     |                 |            |              |
| - No terminal, execute:                                                                               |                                                                                                    |                     |                 |            |              |
| sudo dnf install -y Networ                                                                            | kManager-strongswan-gnome                                                                                               |                     |                 |            |              |
|                                                                                                    |                                                                                                    |                     |                 |            |              |
| - Ajuste o caminho para o                                                                             | diretório de certificados confiáveis, com:                                                                              |                     |                 |            |              |
| echo "charon-nm { ca_dir<br>/etc/strongswan/strongsw                                                  | = /etc/pki/ca-trust/extracted/pem/ }"   sudo tee -a<br>an.conf > /dev/null                                              |                     |                 |            |              |
| - Ajuste a politica de cript                                                                          | ografia para o padrão FIPS:                                                                                             |                     |                 |            |              |
| sudo update-crypto-polici                                                                             | esset FIPS                                                                                                    |                     |                 |            |              |
|                                                                                                    |                                                                                                    |                     |                 |            |              |
| - Reinicie o sistema.                                                                                 |                                                                                                    |                     |                 |            |              |
| <ul> <li>Acesse as configurações<br/>strongswan</li> </ul>                                            | de rede e adicione uma VPN do tipo IPSec/IKEv2                                                                          |                     |                 |            |              |
| - Escolha um nome para a                                                                              | i nova conexão                                                                                                    |                     |                 |            |              |
| Insira sou CBE (apopas p                                                                              | (moros*) om "lloonname"                                                                                                 |                     |                 |            |              |
|                                                                                                    |                                                                                                    |                     |                 |            |              |
| <ul> <li>Clíque no botao e escolh</li> <li>Habilite a visualização da</li> </ul>                      | a sua preferencia de armazenamento de senha<br>a senha                                                                  |                     |                 |            |              |
| - Em "Password*", digite a<br>- Marque a opção "Reques<br>- Clique em "Adicionar"                     | a senha definida no UFPE-ID(id.ufpe.br).<br>st an inner IP address"                                                     |                     |                 |            |              |
| * Para os usuários que já<br>apenas o nome.sobrenom<br>credenciais de login e sen                     | possuem VPN configurada (em outro protocolo) com<br>e (sem @ufpe.br) como login, devem usar estas mesmas<br>ha antigos. |                     |                 |            |              |
| - Ative a VPN conforme a                                                                              | a tela abaixo                                                                                                    |                     |                 |            |              |
| Tutorial validado no Fedor                                                                            | a WorkStation 41. em janeiro de 2025.                                                                                   |                     |                 |            |              |
|                                                                                                    |                                                                                                    |                     |                 |            |              |
|                                                                                                    |                                                                                                    |                     |                 |            |              |
| [1] https://sites.ufpe.br/cs                                                                          | tic/catalogo-servicos/acesso-remoto-vpn/                                                                                |                     |                 |            |              |